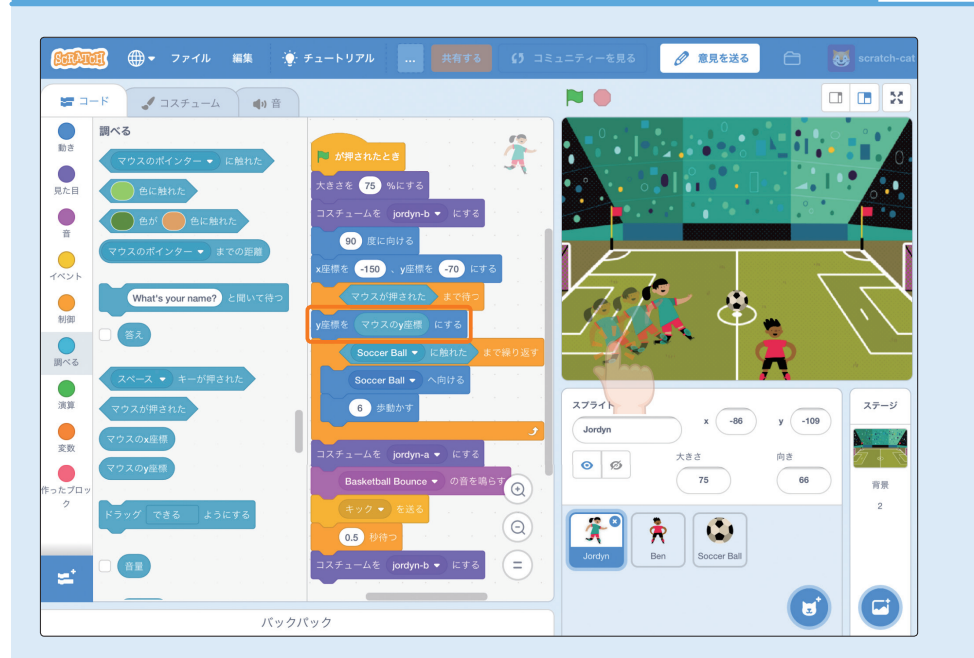

もっと知りたい 3-1:値ブロック(マウスの Y座標)を使用する

値ブロック(マウスのY座標)を使う方法を考えましょう。

まずは、●調べるカテゴリーのマウスのy産業と●動きカテゴリーのy産業●にするを連結

目もっと知りたい

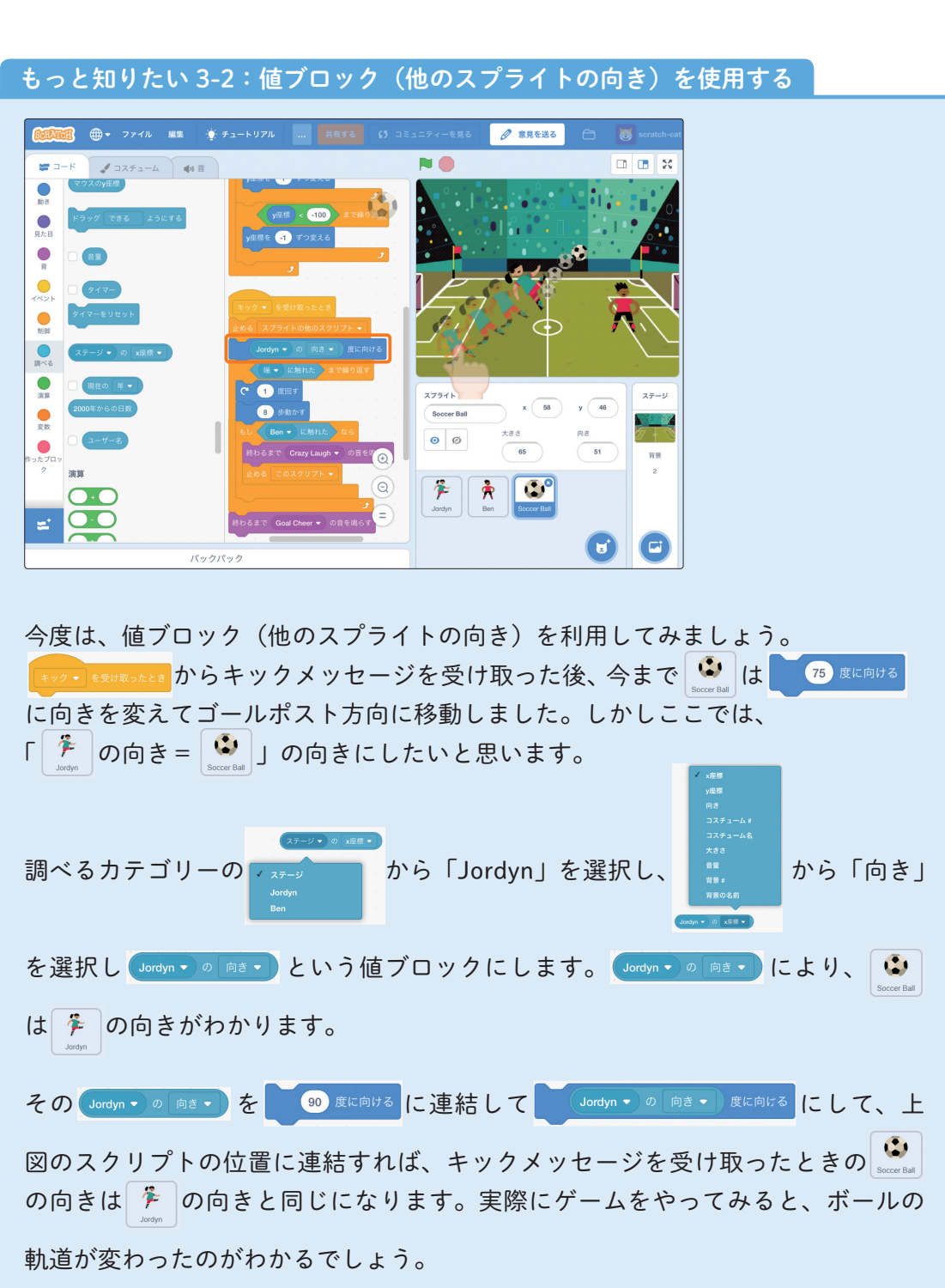

| 1999日 - ファイル 編集 🌞 チ     | ュートリアル 共有する (う コミュニティーを見る 🥜                                                  | 意見を送る       | scratch-cat |
|-------------------------|------------------------------------------------------------------------------|-------------|-------------|
| 🕿 コード 🏒 コスチューム 🌒 音      |                                                                              |             |             |
| □                       | キック・を受け取ったとき                                                                 |             | 0           |
| tel a                   | 止める スプライトの他のスクリプト •                                                          |             |             |
| A<br>終わるまで pop ▼ の音を鳴らす | Jordyn ● の 向き ● 度に向ける                                                        |             |             |
| pop • の音を鳴らす            | C 1 度回す                                                                      |             |             |
| すべての音を止める               | <ol> <li>多 歩動かす</li> <li>5 (1) (1) (1) (1) (1) (1) (1) (1) (1) (1)</li></ol> | Soccer Ball | ステージ        |
|                         | 800 - 16.82(1/2 - 40)<br>終わるまで Crazy Laugh ▼ の音を鳴らす                          | x 227 y 90  |             |
|                         | 止める このスクリプト・                                                                 | * *         | 育景          |
|                         |                                                                              | Jordyn Ben  | 6           |
|                         | もし x産様 > 220 かつ y産様 < 0 なら<br>終わるまで Goal Chaes ● の音を描らす                      | Soccer Ball |             |
| ブロッ<br>さ量を -10 ずつ変える    |                                                                              |             |             |
| 音量を 100 %にする            | 終わるまで Crazy Laugh • の音を鳴らす                                                   |             |             |
|                         |                                                                              |             |             |
|                         | パックパック                                                                       |             | C           |

もっと知りたい 3-3:演算ブロックを使用する

演算ブロックを使ってみましょう。

ることができます。

 3時間目 もっと知りたい